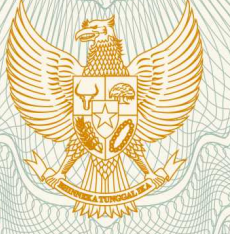

REPUBLIK INDONESIA KEMENTERIAN HUKUM DAN HAK ASASI MANUSIA

# SURAT PENCATATAN CIPTAAN

Dalam rangka pelindungan ciptaan di bidang ilmu pengetahuan, seni dan sastra berdasarkan Undang-Undang Nomor 28 Tahun 2014 tentang Hak Cipta, dengan ini menerangkan:

Nomor dan tanggal permohonan

EC00201823393, 9 Agustus 2018

Pencipta

Nama

J.

Alamat

Kewarganegaraan

**Pemegang Hak Cipta** 

Nama Alamat

Kewarganegaraan

Jenis Ciptaan

Judul Ciptaan

Tanggal dan tempat diumumkan untuk : pertama kali di wilayah Indonesia atau di luar wilayah Indonesia

Jangka waktu pelindungan

Nomor pencatatan

Shinta Estri Wahyuningrum, Augustina Sulastri, , dkk

Sendang Elo No.73 RT.08 RW.02 Banyumanik , Semarang, Jawa Tengah, 50264

Indonesia

LPPM Universitas Katolik Soegijapranata

JI. Pawiyatan Luhur IV/1, Bendan Dhuwur, Semarang, Jawa Tengah, 50234

Indonesia

Program Komputer

E-Platform Indonesian Boston Naming Test

8 Agustus 2018, di Semarang

Berlaku selama 50 (lima puluh) tahun sejak Ciptaan tersebut pertama kali dilakukan Pengumuman.

000114010

adalah benar berdasarkan keterangan yang diberikan oleh Pemohon. Surat Pencatatan Hak Cipta atau produk Hak terkait ini sesuai dengan Pasal 72 Undang-Undang Nomor 28 Tahun 2014 tentang Hak Cipta.

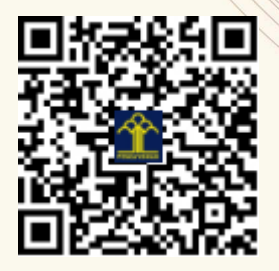

a.n. MENTERI HUKUM DAN HAK ASASI MANUSIA DIREKTUR JENDERAL KEKAYAAN INTELEKTUAL

Dr. Freddy Harris, S.H., LL.M., ACCS. NIP. 196611181994031001

V

Τ,

### LAMPIRAN PENCIPTA

| No | Nama                        | Alamat                                                 |
|----|-----------------------------|--------------------------------------------------------|
| 1  | Shinta Estri Wahyuningrum   | Sendang Elo No.73 RT.08 RW.02 Banyumanik               |
| 2  | Augustina Sulastri          | JI Bukit Umbul Barat 1/7, Sumurboto, Banyumanik        |
| 3  | Margaretha Sih Setija Utami | Perumahan Gedang Asri, JI. Sumbawa VI/292, RT 05 RW 09 |

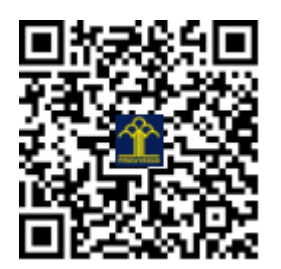

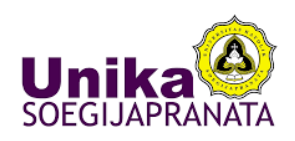

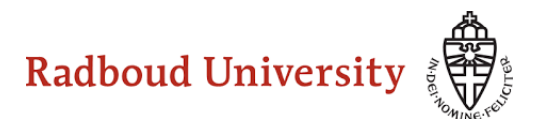

## E-Platform Indonesian Boston Naming Test

Shinta Estri Wahyuningrum Augustina Sulastri Margaretha Sih Setija Utami

Penelitian Kerja Sama Luar Negeri KEMENRISTEKDIKTI T.A 2018 Unika Soegijapranata dan Radboud University 1. Halaman Login

Halaman ini digunakan untuk masuk ke dalam aplikasi e-BNT, pengguna dapat memasukkan user dan password akun masing-masing. Setelah dimasukkan klik tombol login.

| admin       |       |  |
|-------------|-------|--|
| dumm        |       |  |
|             |       |  |
| Remember Me | )     |  |
|             | Login |  |

2. Menu Utama Aplikasi

Tampilan utama dari sistem manampilkan seluruh menu dan fasilitas yang disediakan oleh sistem. Secara umum sistem dibedakan menjadi 2 yaitu bagian untuk pengolahan data score (input score ke database) menampilkan normative score, sampai dengan menganalisa hasil score seorang responden yang di tes BNT terhadap normative score yang ada di sistem.

Menu yang disediakan didalam sistem :

- a. Input data pasien
- b. Lihat data pasien
- c. Upload data score ke dalam database
- d. Normative Score berdasarkan Umur
- e. Normative Score berdasarkan Pendidikan

- f. Normative Score berdasarkan jenis kelamin
- g. Normative Score berdasarkan pendidikan dan umur

| Scoring Neuropsycological Tes          | it 🔺                                                                                                    | • |
|----------------------------------------|----------------------------------------------------------------------------------------------------|---|
| 4 Home                                 |                                                                                                    |   |
| Input data Pasien                      | e-BNT merupakan platform bagi Neuropsychologist di                                                                                                    |   |
| Lihat data Pasien                      | Indonesia                                                                                                    |   |
| Upload data skor ke Database           | Platform ini danat disunskan untuk shara data ekor RNT ka dalam datahasa RNT Indonesia sahanai alat untuk penentuan kondisi sesenrano bardasarkan normativa skor                           |   |
| Normative Score Umur                   | Pratorin in departogenaria ontek snare data skor bivi ke dalam database bivi moonesia sebagar alat untek penentuan konsis seseorang berdasarkan normative skor<br>orang sehar di Indonesia |   |
| Normative Score Pendidikan             |                                                                                                    |   |
| Normative Score Jenis Kelamin          |                                                                                                    |   |
| Normative Score Pendidikan dan<br>Umur |                                                                                                    |   |
|                                        |                                                                                                    |   |

3. Upload Score

Fasilitas upload score ini digunakan untuk menambahkan data score hasil tes BNT ke dalam database sistem. File data yang akan diupload ber extensi xls atau xlsx. Untuk upload data, pengguna klik tombol choose File sampai muncul tampilan untuk memilih file yang akan di upload, kemudian klik tombol hasil. Secara otomatis data score akan ditambahkan ke dalam database sistem.

| Scoring Neuropsycological Te | st                                                                                    |
|------------------------------|---------------------------------------------------------------------------------------|
| B Home                       |                                                                                       |
| Upload data ke Database      | Upload Data                                                                           |
|                              | File input<br>Choose File LANGUAGE-BNT.xlsx<br>* File berupa file .xls/.xlsx<br>Hasil |

#### 4. Input Data Pasien

Fasilitas ini digunakan untuk menambahkan data pasien. Selain untuk melihat normative score dari test BNT di Indonesia, sistem ini juga dapat digunakan untuk membuat laporan hasil test seseorang berdasarkan data score yang dimasukkan ke dalam sistem. Dalam menu input data pasien, dibutuhkan beberapa data yaitu : nama pasien, umur pasien, jenis kelamin, tingkat pendidikan akhir pasien dan skor test BNT. Setelah selesai input data proses berikutnya adalah klik tombol hasil. Tombol Reset digunakan untuk menghapus data dari form.

| Scoring Neuropsycological Test |                  |
|--------------------------------|------------------|
| B Home                         |                  |
| Input data Pasien              | Identitas Pasien |
|                                | Nama Pasien      |
|                                | Usia             |
|                                | Jenis Kelamin    |
|                                | Pria Wanita      |
|                                | Pendidikan       |
|                                | SMA \$           |
|                                |                  |
| (                              | Hasil Reset      |

5. Data Pasien

Menu ini digunakan untuk melihat seluruh data pasien yang pernah di inputkan ke dalam sistem. Pada bagian ini juga dilengkapi fasilitas untuk melihat secara detil masing-masing data pasien.

| Scoring Neuropsycological Test |                             |         |            |        |      | 4.4 |
|--------------------------------|-----------------------------|---------|------------|--------|------|-----|
| B Home                         | Data Pasien                 |         |            |        |      |     |
| Lihat data Pasien              | Show 10 ‡ entries           |         | Search:    |        |      |     |
|                                | ID Pasien                   | Nama \$ | Umur 🗘     | Skor ¢ | Edit | \$  |
|                                | 1                           | shinta  | 17         | 32     | Edit |     |
|                                | 2                           | Anto    | 37         | 60     | Edit |     |
|                                | 3                           | wahyu   | 45         | 50     | Edit |     |
|                                | 4                           | ningrum | 23         | 45     | Edit |     |
|                                | 5                           | bima    | 20         | 60     | Edit |     |
|                                | Showing 1 to 5 of 5 entries |         | Previous 1 | Next   |      |     |
|                                |                             |         |            |        |      |     |

6. Hasil

Pada menu hasil ini, akan ditampilkan hasil diagnosa seorang pasien dibandingkan normative score yang sudah ada di dalam sistem. Sistem akan menampilkan data lengkap seorang pasien, kemudian perbandingan skor pasien terhadap normative score yang ada di sistem.

| ta Pasien | Data Fasicit                                                          |                                     |                                                    |                                                    |                                          |
|-----------|-----------------------------------------------------------------------|-------------------------------------|----------------------------------------------------|----------------------------------------------------|------------------------------------------|
| a rasion  |                                                                       |                                     |                                                    |                                                    |                                          |
|           | Keterangan                                                            |                                     |                                                    | Data                                               |                                          |
|           | id pasien                                                             |                                     | :                                                  | 5                                                  |                                          |
|           | id tester                                                             |                                     | :                                                  | 0                                                  |                                          |
|           | Nama                                                                  |                                     | :                                                  | bima                                               |                                          |
|           | Usia                                                                  |                                     | :                                                  | 20                                                 |                                          |
|           | Jenis Kelamin                                                         |                                     | :                                                  | Pria                                               |                                          |
|           | Pendidikan                                                            |                                     | :                                                  | Magister                                           |                                          |
|           |                                                                       |                                     |                                                    |                                                    |                                          |
|           | Skor<br>Hasil Test                                                    |                                     | :                                                  | 60                                                 |                                          |
|           | Skor<br>Hasil Test<br>Kategori                                        | Skor Pasien                         | :<br>Normal Bawah                                  | 60<br>Normal Atas                                  | Keterangan                               |
|           | Skor<br>Hasil Test<br>Kategori<br>Umur                                | Skor Pasien<br>60                   | :<br>Normal Bawah<br>42.8118                       | 60<br>Normal Atas<br>61.7655                       | Keterangan<br>NORMAL                     |
|           | Skor<br>Hasil Test<br>Kategori<br>Umur<br>Pendidikan                  | Skor Pasien<br>60<br>60             | :<br>Normal Bawah<br>42.8118<br>50.1283            | 60<br>Normal Atas<br>61.7655<br>62.3161            | Keterangan<br>NORMAL<br>NORMAL           |
|           | Skor<br>Hasil Test<br>Kategori<br>Umur<br>Pendidikan<br>Jenis Kelamin | Skor Pasien<br>60<br>60<br>60<br>60 | :<br>Normal Bawah<br>42.8118<br>50.1283<br>39.7238 | 60<br>Normal Atas<br>61.7655<br>62.3161<br>64.9707 | Keterangan<br>NORMAL<br>NORMAL<br>NORMAL |

### 7. Normative Score BNT berdasarkan umur

Menu ini digunakan untuk menampilkan normative score BNT berdasarkan pengelompokan umur.

| Scoring Neuropsycological Test |                      |                                  |                  |  |  |  |  |  |
|--------------------------------|----------------------|----------------------------------|------------------|--|--|--|--|--|
| A Home                         | Normative Score      | Normative Score                  |                  |  |  |  |  |  |
| Normative Score Umur           | Normative Score berg | Normative Score berdasarkan Usia |                  |  |  |  |  |  |
|                                | Range Usia           | Mean                             | Standard Deviasi |  |  |  |  |  |
|                                | 16 to 25             | 52.2887                          | 4.7384           |  |  |  |  |  |
|                                | 26 to 35             | 54.7857                          | 3.5087           |  |  |  |  |  |
|                                | 36 to 45             | 53.6818                          | 4.0495           |  |  |  |  |  |
|                                | 46 to 55             | 48.3846                          | 6.9342           |  |  |  |  |  |
|                                | 56 +                 | 49.3704                          | 8.5121           |  |  |  |  |  |
|                                |                      |                                  |                  |  |  |  |  |  |
|                                |                      |                                  |                  |  |  |  |  |  |
|                                |                      |                                  |                  |  |  |  |  |  |
|                                |                      |                                  |                  |  |  |  |  |  |
|                                |                      |                                  |                  |  |  |  |  |  |
|                                |                      |                                  |                  |  |  |  |  |  |

 Normative Score BNT berdasarkan Pendidikan dan Umur
Menu ini digunakan untuk menampilkan normative score BNT berdasarkan 2 pengelompokan yaitu umur dan pendidikan.

| Scoring Neuropsycological Test         |                       |                    |                  |                    |                  |                    |                  |                    |                  |                   |                 |
|----------------------------------------|-----------------------|--------------------|------------------|--------------------|------------------|--------------------|------------------|--------------------|------------------|-------------------|-----------------|
| 48 Home                                | Normative Score       |                    |                  |                    |                  |                    |                  |                    |                  |                   |                 |
| Normative Score Pendidikan dan<br>Umur | Normative Score       | berdasarkan Pe     | endidikan dan    | USIA               |                  |                    |                  |                    |                  |                   |                 |
|                                        | Jenjang<br>Pendidikan | Mean Usia<br>16-25 | SD Usia<br>16-25 | Mean Usia<br>26-35 | SD Usia<br>26-35 | Mean Usia<br>36-45 | SD Usia<br>36-45 | Mean Usia<br>46-55 | SD Usia<br>46-55 | Mean Usia<br>> 56 | SD Usia<br>> 56 |
|                                        | SMA                   | 52.0366            | 4.7304           | 53.0000            | 2.5298           | 51.0000            | 4.5826           | 46.0667            | 7.2706           | 48.4000           | 6.7409          |
|                                        | DIPLOMA               | 51.5000            | 3.2016           | 53.6667            | 4.1096           | 57.0000            | 0.0000           | 50.0000            | 5.6214           | 46.5000           | 8.5000          |
|                                        | SARJANA               | 54.4545            | 4.6975           | 54.9375            | 3.4545           | 55.0769            | 2.7585           | 53.0000            | 4.3012           | 48.8571           | 11.3317         |
|                                        | MAGISTER              |                    |                  | 57.2500            | 2.5860           |                    |                  | 52.5000            | 2.5000           | 57.3333           | 1.6997          |
|                                        |                       |                    |                  |                    |                  |                    |                  |                    |                  |                   |                 |
|                                        |                       |                    |                  |                    |                  |                    |                  |                    |                  |                   |                 |
|                                        |                       |                    |                  |                    |                  |                    |                  |                    |                  |                   |                 |

9. Normative Score BNT berdasarkan Pendidikan

Menu ini digunakan untuk menampilkan normative score BNT berdasarkan pengelompokan pendidikan.

| Scoring Neuropsycological Test |  |                                        |         |                  |  |  |  |  |
|--------------------------------|--|----------------------------------------|---------|------------------|--|--|--|--|
| B Home                         |  | Normative Score berdasarkan Pendidikan |         |                  |  |  |  |  |
| Normative Score Pendidikan     |  |                                        |         |                  |  |  |  |  |
|                                |  | Jenjang Pendidikan                     | Mean    | Standard Deviasi |  |  |  |  |
|                                |  | SMA                                    | 50.8560 | 5.7141           |  |  |  |  |
|                                |  | DIPLOMA                                | 51.1333 | 5.7604           |  |  |  |  |
|                                |  | SARJANA                                | 53.8824 | 5.8163           |  |  |  |  |
|                                |  | MAGISTER                               | 56.2222 | 3.0470           |  |  |  |  |
|                                |  |                                        |         |                  |  |  |  |  |
|                                |  |                                        |         |                  |  |  |  |  |